# VEILEDNING

RAPPORTERING AV MUSIKK BRUKT I RELIGIØS SEREMONI ELLER SEREMONI BASERT PÅ IKKE-RELIGIØSE LIVSSYN

Denne veiledningen gjelder for rapportering av musikk brukt i gudstjenester og andre seremonier som definert i Åndsverksloven §40. Det nye rapporteringsverktøyet erstatter de tidligere skjemaene for gudstjenesterapportering. Det er bare musikk brukt i disse seremoniene som kan rapporteres med dette verktøyet. Konserter og andre arrangement i regi av menigheter eller andre arrangører skal inntil videre rapporteres på egne skjemaer, som før.

TONO

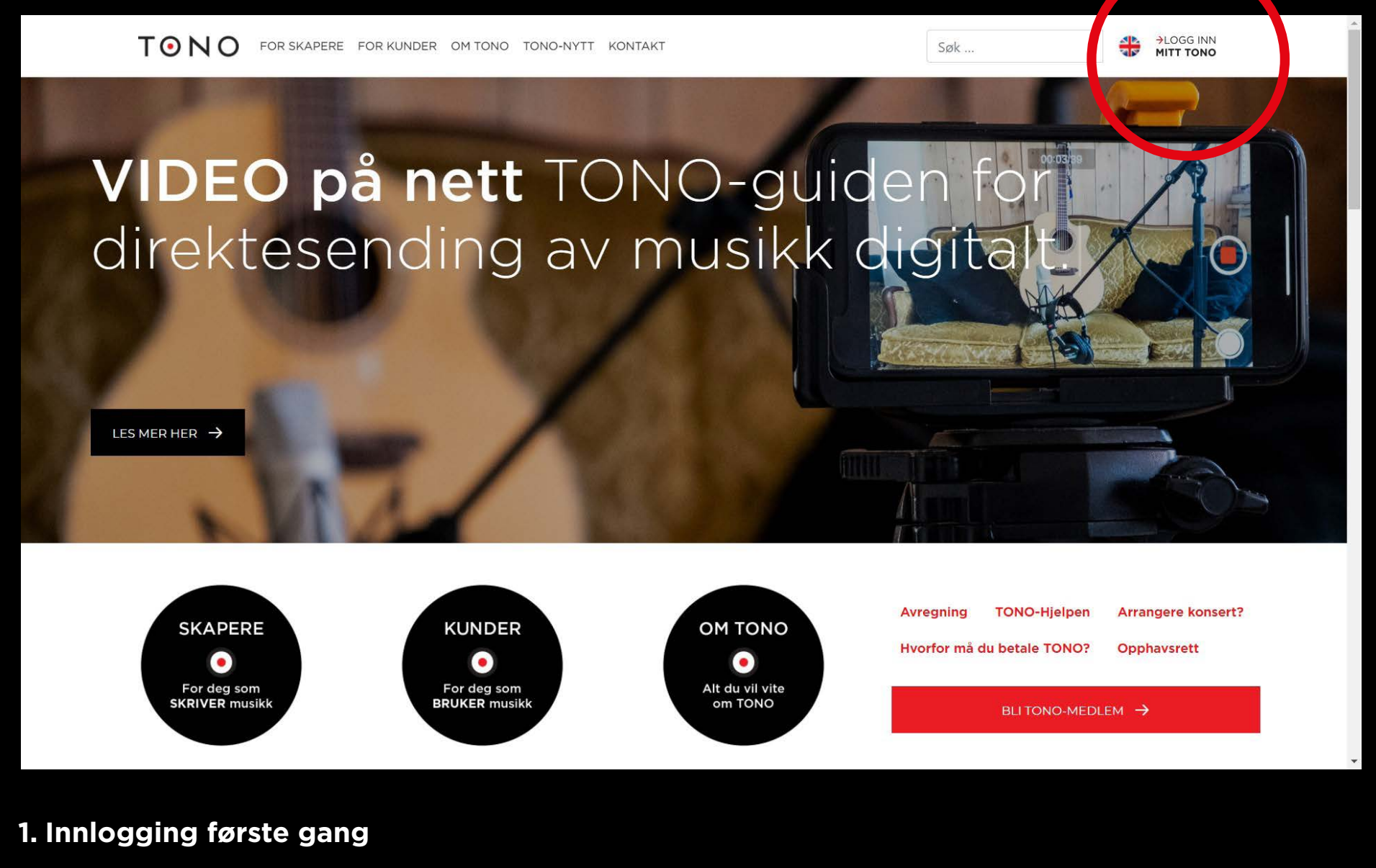

Gå inn på TONO.no og trykk på «Logg inn Mitt TONO» oppe i høyre hjørne.

#### Her kan du opprette ny bruker.

Følg instruksjonene i mailen du mottar.

Når du har lagret profilopplysninger og logget deg inn igjen, kommer du til denne siden:

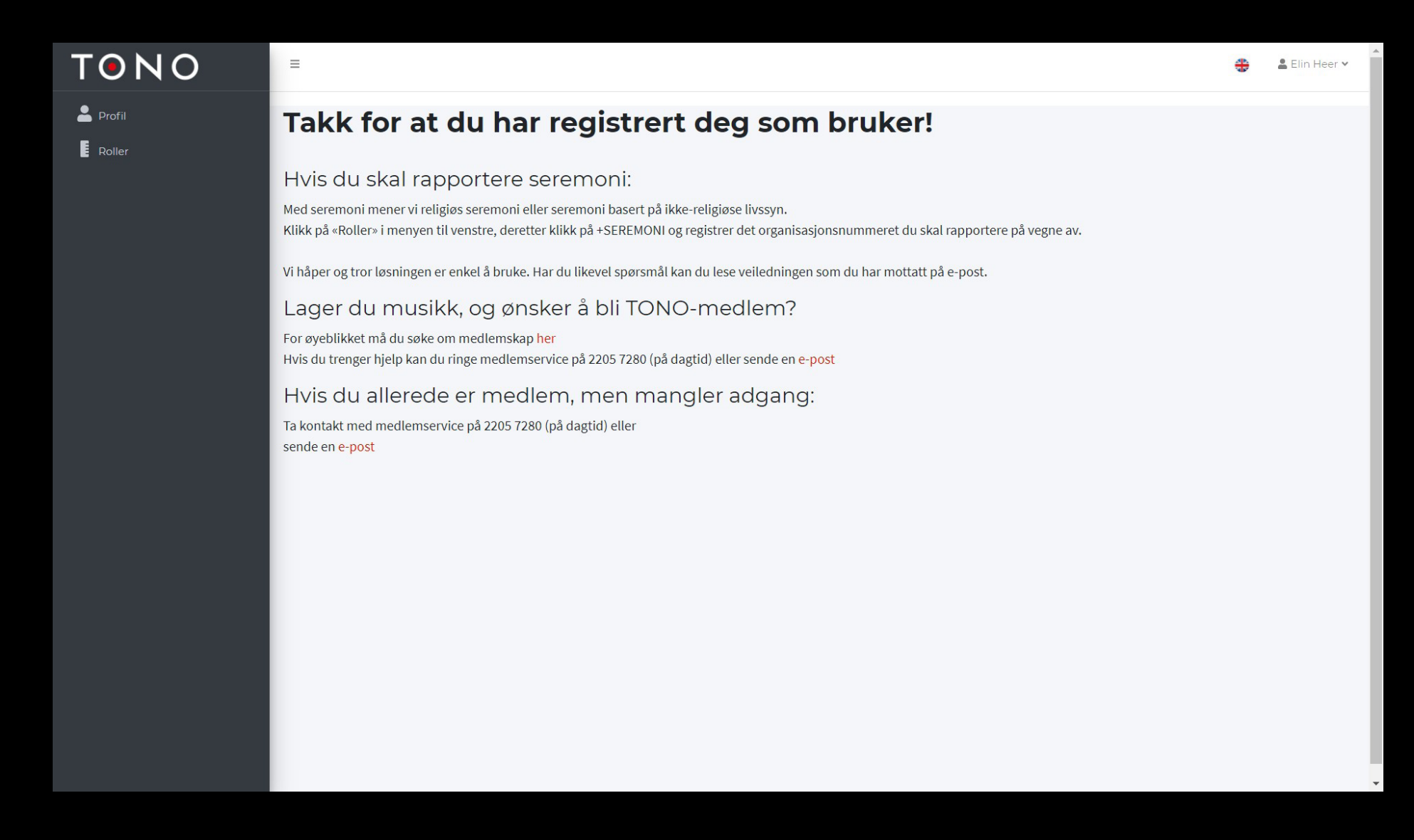

#### Velg «Roller» i menyen til venstre for å registrere organisasjonsnummer for din menighet, sokn eller samfunn.

Velg deretter **«+Seremoni»**-knappen øverst til høyre på skjermen. Ikke velg **«+Forbund»**. Denne rapporteringsløsningen brukes av flere forskjellige kunder av TONO, og «+Forbund» er for andre type kunder. Velg **«+Seremoni».** 

| ONO | =      |         |              |    | English     | 🛓 Elin Heer 🗸       |
|-----|--------|---------|--------------|----|-------------|---------------------|
|     | Roller |         |              |    | L+ FORBUND  | <b>≜</b> + SEREMONI |
|     | Rolle  | T- Navn | ⊤⊥ Referanse | 19 |             | 14                  |
|     |        |         |              |    | Set FORBUND | 2+ SEREMONI         |
|     |        |         |              |    |             |                     |
|     |        |         |              |    |             |                     |
|     |        |         |              |    |             |                     |
|     |        |         |              |    |             |                     |
|     |        |         |              |    |             |                     |
|     |        |         |              |    |             |                     |

#### Her legger du inn organisasjonsnummeret.

Det er dette vi bruker for å identifisere deg og koble din bruker til riktig menighet, sokn eller samfunn.

| TONO         | =                      | English | Elin Heer for <b>SKIPTVET SOKN Y</b> |
|--------------|------------------------|---------|--------------------------------------|
| 🖃 Seremoni 🔹 | Rapportér for seremoni |         |                                      |
| Roller       | Organisasjonsnummer *  |         | søк                                  |
| Verkslister  |                        |         |                                      |
|              |                        |         |                                      |
|              |                        |         |                                      |
|              |                        |         |                                      |
|              |                        |         |                                      |
|              |                        |         |                                      |
|              |                        |         |                                      |
|              |                        |         |                                      |
|              |                        |         |                                      |
|              |                        |         |                                      |
|              |                        |         |                                      |
|              |                        |         |                                      |

Når opplysninger om riktig organisasjon kommer opp, så velger du «Lagre».

Du kan legge inn flere organisasjonsnumre hvis du skal rapportere for flere menigheter, sokn eller samfunn. Alle tilknytningene dine ligger under «Roller» i menyen til venstre. Hvis du skal rapportere for flere enn en menighet/sokn eller samfunn, må du velge fra denne listen før du kan rapportere seremonien. Når du har lagt til de roller du trenger, kan du velge hvilke salmebøker du bruker mest og som du ønsker å søke i. Velg **«Verkslister»** i menyen til venstre. Her er de tre salmebøkene i Den Norske Kirke forhåndsvalgt for alle. Det vil etter hvert komme flere salmebøker og verkslister her. Du kan fjerne og velge hvilke salmebøker du trenger når du vil. Har du flere menigheter/sokn/samfunn tilknyttet din bruker, vil valget gjelde for alle.

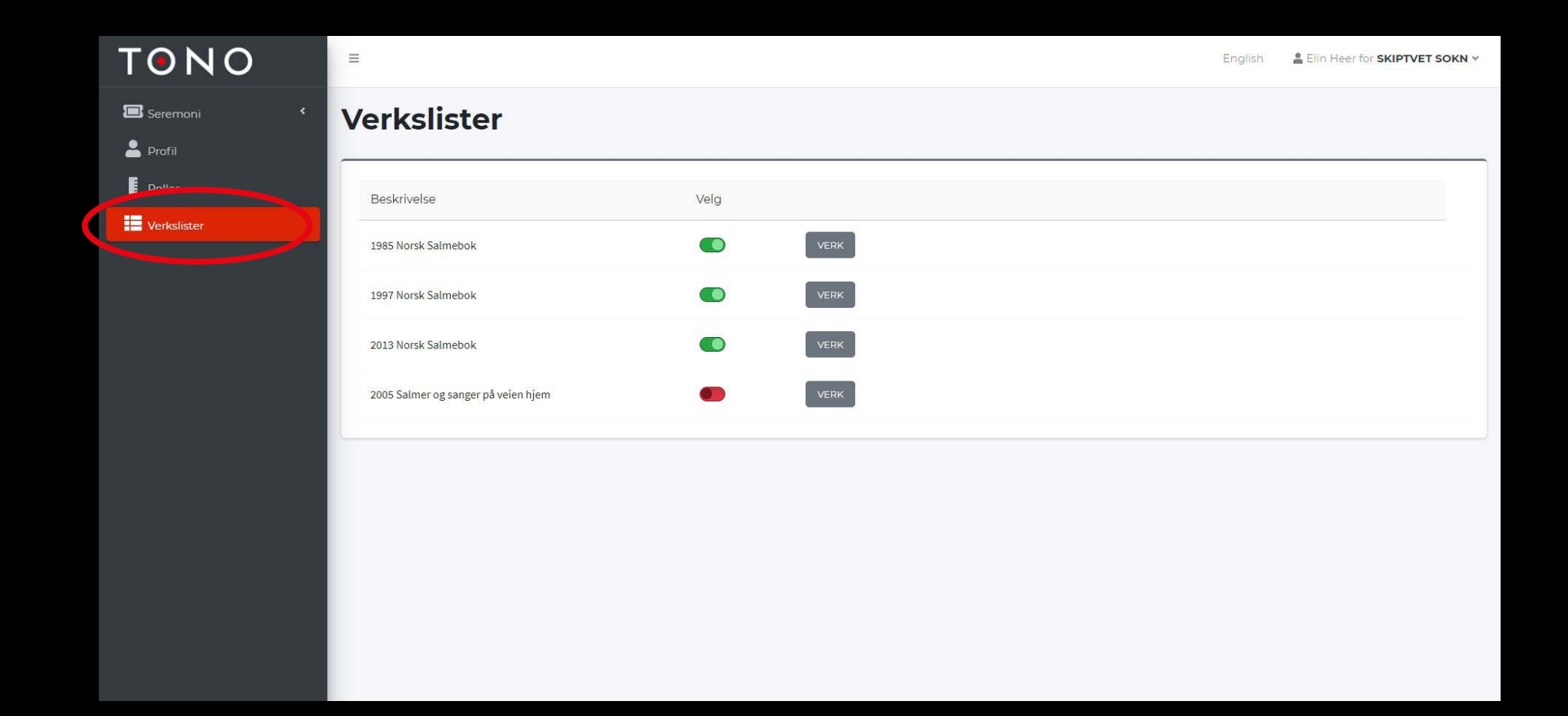

Trykk på **«Verk»** for å se en oversikt over hvilke salmer som ligger i de ulike salmebøkene. Her vises de salmene som er forvaltet av TONO. Se mer om dette i avsnittet om rapportering av musikken nedenfor. Du kan også søke etter salmer her.

| TONO         | Ξ                                   |                                         | English Lein Heer for SKIPTVET SOKN V |
|--------------|-------------------------------------|-----------------------------------------|---------------------------------------|
| 🖅 Seremoni 🔹 | Verkslister                         |                                         |                                       |
| Roller       | Beskrivelse                         | Velg                                    |                                       |
| Verkslister  | 1985 Norsk Salmebok                 | VERK                                    |                                       |
|              | 1997 Norsk Salmebok                 | VERK                                    |                                       |
|              | 2013 Norsk Salmebok                 | VERK                                    |                                       |
|              | 2005 Salmer og sanger på veien hjem |                                         |                                       |
|              | 2013 Norsk Salmebok                 |                                         | Søk:                                  |
|              | Tittel                              |                                         | 🖘 Verksnummer 🖘 Spilletid 🖘           |
|              | Å KOM Å KOM IMMANUEL                | 003 N13 Å KOM Å KOM IMMANUEL            | 28118709                              |
|              | UPP GLEDJEST ALLE, GLEDJEST NO      | 007B N13 UPP GLEDJEST ALLE, GLEDJEST NO | 20240066                              |
|              | RYDD VEI FOR HERRENS KOMME          | 009 N13 RYDD VEI FOR HERRENS KOMME      | 28587296                              |
|              | KONGE ER DU VISST                   | 016 N13 KONGE ER DU VISST               | 28927108                              |
|              | DET LANGT PÅ NATT MUN VERA          | 017 N13 DET LANGT PÅ NATT MUN VERA      | 28989941                              |
|              | MENS FROST OG VINTERMØRKE RÅR       | 018 N13 MENS FROST OG VINTERMØRKE RÅR   | 28818894                              |

### TONO

🔳 Seremoni

💄 Profil

Roller

Verkslister

### 2. Rapportering av musikken brukt i seremonier

Velg **«Seremoni»** i menyen til venstre i bildet.

Her får du flere valg:

- «Fremføring»
- «Mine seremonier»
- «Mine spillelister»

Velg **«Fremføring»** for å rapportere. Kan du rapportere for flere organisasjoner, må du velge hvem du rapporterer for ved å trykke **«Bruk»** ved den organisasjonen du skal rapportere for nå. Har du bare én rolle, kommer du rett inn i skjemaet som må fylles ut.

Nå er du i rapporteringsskjemaet.

| TONO         | Ξ                      |                  | English       | Elin Heer for <b>SKIPTVET SOKN V</b> |
|--------------|------------------------|------------------|---------------|--------------------------------------|
| 🖃 Seremoni 🔹 | Fremføring             |                  |               | LAGRE SEND TIL TONO                  |
| Roller       | Fremføringsinformasjon |                  |               |                                      |
|              | Dato *                 | mm.dd.åååå       |               |                                      |
|              | Klokkeslett *          | 0                |               |                                      |
|              | Kommentar              | Melding til TONO |               | <i>i</i>                             |
|              | Verksliste             |                  |               |                                      |
|              | Velg en spilleliste    |                  |               | ~                                    |
|              | Tittel                 | Rettighetshavere | Minutter Seku | under                                |
|              | Tittel på verket       |                  | mmm           | SS                                   |
|              | Tittel på verket       |                  | mmm           | SS FJERN                             |

#### Noen av feltene er obligatoriske, mens andre er frivillige. Jo mer informasjon du kan gi oss, jo bedre er det.

Velg først **«Dato»** for den seremonien du skal rapportere. Du kan skrive inn datoen selv eller velge fra kalenderen. **NB! Det er bare mulig å rapportere for en dato om gangen.** Er det samme musikkbruk på samme dato (for eksempel på julaften-gudstjenester) eller flere datoer (for eksempel konfirmasjonsgudstjenester) må disse rapporteres hver for seg. Du kan enkelt kopiere en rapport under **«Mine seremonier»** eller lage en spilleliste som deretter kan brukes flere ganger. Se mer informasjon om hvordan du oppretter slike spillelister nedenfor. Fyll deretter inn når seremonien fant sted under **«Klokkeslett».** Skriv inn dette manuelt eller bruk klokken.

Du kan velge å skrive inn informasjon til oss i kommentarfeltet hvis du mener det kan være til hjelp.

Du kan hele tiden lagre rapporten uten å sende den til oss. Da vil du finne den igjen under **«Mine seremonier»** i menyen til venstre.

Nå har du kommet til delen der du skal rapportere musikken som ble brukt i seremonien.

| TONO          | Ξ                                                                                   |                  | English      | Elin Heer for <b>SKIPTVET SOKN ~</b> |
|---------------|-------------------------------------------------------------------------------------|------------------|--------------|--------------------------------------|
| E Seremoni 🔹  |                                                                                     |                  |              |                                      |
| Profil Roller | Verksliste                                                                          |                  |              |                                      |
| Verkslister   | Tittel                                                                              | Rettighetshavere | Minutter Sek | vunder                               |
|               | 068                                                                                 |                  | mmm          | SS                                   |
|               | 068 N13 EN STJERNE SKINNER I NATT<br>068 N85 NU VANDRER FRA HVER EN VERDENS<br>KROK |                  | mmm          | SS                                   |
|               | 068 S97 MIN FRÄLSARE LEVER                                                          |                  | mmm          | SS                                   |
|               | Tittel på verket                                                                    |                  | mmm          | SS                                   |
|               | Lagre som ny spilleliste                                                            | Total varighet   | 00:00        |                                      |
|               |                                                                                     |                  |              |                                      |
|               | Lokale *                                                                            |                  |              |                                      |
|               | Lokale Adresse                                                                      |                  |              |                                      |

Vi har foreløpig gjort fire salmebøker tilgjengelige for søk i feltet «Tittel på verket».

Dette er tre salmebøker brukt i Den Norske Kirke. Salmeboka fra 1985 (N85), salmeboka fra 1997 (S97), og den nyeste salmeboka som kom i 2013 (N13). I tillegg til disse tre, er salmeboken «Salmer og sanger på veien hjem» (S05) tilgjengelig. Her vil det komme flere etter hvert.

| TONO        | =                                                                           |                  | English Liin Heer for <b>SKIPTVET SOKN</b> | ~ |
|-------------|-----------------------------------------------------------------------------|------------------|--------------------------------------------|---|
| Seremoni <  |                                                                             |                  |                                            |   |
| 🐣 Profil    | Verksliste                                                                  |                  |                                            |   |
| Roller      |                                                                             |                  |                                            |   |
| Verkslister | Velg en spilleliste                                                         |                  | ×                                          |   |
|             | Tittel                                                                      | Rettighetshavere | Minutter Sekunder                          |   |
|             | 068                                                                         |                  | mmm SS FJERN                               |   |
|             | 068 N13 EN STJERNE SKINNER I NATT<br>068 N85 NU VANDRER FRA HVER EN VERDENS |                  | mmm SS FJERN                               |   |
|             | 068 S97 MIN FRÄLSARE LEVER                                                  |                  | mmm SS FJERN                               |   |
|             | Tittel på verket                                                            |                  | mmm SS EJERN                               |   |
|             | + LEGG TIL NY TITTEL                                                        | Total varighet   | 00:00                                      |   |
|             | Lagre som ny spilleliste                                                    |                  |                                            |   |

Her kommer det opp tre forskjellige salmeforslag. Dette er fordi salme nummer 68 er beskyttet i tre salmebøker.

Først i forslaget står salmenummeret, deretter hvilken bok den hører til (N85, N13, S97 eller S05), og til slutt tittelen på salmen.

Velg riktig salme med markøren. Det kan hende at tittelen du ser ikke samsvarer med det som står i den aktuelle salmeboken. Dette skyldes at den tittelen du ser er originaltittelen på salmen. Tittelen som står oppført i salmeboken kan være en alternativ tittel. Et eksempel er salme 479 (N13) der tittelen i salmeboken er «Fordi han kom og var som morgenrøden», mens originaltittelen er «Håpstango».

Hvis du ikke får noen treff på salmenummeret du har tastet inn, er salmen fri. Det vil si at salmen ikke er forvaltet av TONO fordi opphavspersonene har vært døde i mer enn 70 år eller at de ikke er medlem av en rettighetsorganisasjon. I slike tilfeller trenger du ikke rapportere denne salmen til oss. Ellers så er de viktig at absolutt all musikk brukt i seremonien rapporteres.

Når du har valgt salmen, legger den seg inn i skjemaet med tittel. Du kan fylle ut spilletiden hvis dere bare har spilt et utdrag av salmen, men dette er ikke nødvendig. Gå deretter til neste rad, og søk etter neste salme eller sang.

Har det vært brukt musikk som ikke finnes i disse salmebøkene, må tittel og rettighetshavere oppgis i feltene for dette. Fyll ut informasjon om rettighetshaver som følger: Etternavn Fornavn. Er det flere rettighetshavere, så skiller du disse med komma. Eks: Hansen Ole, Olsen Hans.

Neste gang du søker etter er sang du har brukt tidligere, vil denne også komme opp som et valg i søkefeltet. Rettighetshaverfeltet vil fylles ut automatisk når du velger denne.

| TONO                 | =                                      |                  | English  | Elin Heer for <b>SKIPTVET SOKN V</b> |
|----------------------|----------------------------------------|------------------|----------|--------------------------------------|
| 🖾 Seremoni 🛛 <       |                                        |                  |          |                                      |
| 🐣 Profil<br>📕 Roller | Verksliste                             |                  |          |                                      |
| Verkslister          | Velg en spilleliste                    |                  |          | ~                                    |
|                      | Tittel                                 | Rettighetshavere | Minutter | Sekunder                             |
|                      | 068 N13 EN STJERNE SKINNER I NATT      |                  | 0        | 0 FJERN                              |
|                      | 287 N85 EG SER DEG GUD I KVAR DEN BLOM |                  | 0        | 0 FJERN                              |
|                      | EG SER                                 | EIDSVÅG, BJØRN   | 0        | 0 FJERN                              |
|                      | 002 S97 TENN LYS                       |                  | 0        | 0 FJERN                              |
|                      | + LEGG TIL NY TITTEL                   | Total varighet   | 00:00    |                                      |
|                      | Lagre som ny spilleliste               |                  |          |                                      |
|                      |                                        |                  |          |                                      |
|                      | Lokale *                               |                  |          |                                      |
|                      | Lokale Navn *                          |                  |          |                                      |
|                      | Lokale Adresse                         |                  |          |                                      |

Hvis du har valgt feil salme, kan du fjerne den igjen ved å trykke på **«Fjern»**.

Da forsvinner hele raden og du kan søke opp riktig salme igjen. Velg **«Legg til ny tittel»** for å få fram flere rader.

Total varighet kan fylles ut hvis ønskelig, men det er ikke nødvendig.

Hvis du vet at mange av sangene som ble brukt i denne seremonien er sanger som brukes ofte gjennom året, kan du lage en spilleliste. Trykk på **«Lagre som ny spilleliste».** 

| TONO                 | =                            |                     |                  | Engl     | ish 💄 Elin Hee | r for <mark>SKIPTVET SOKN</mark> ¥ |
|----------------------|------------------------------|---------------------|------------------|----------|----------------|------------------------------------|
| Seremoni <           |                              |                     |                  |          |                |                                    |
| 💄 Profil<br>🖡 Roller | Verksliste                   | 6                   |                  |          |                |                                    |
| Verkslister          | verg en spinenste            |                     |                  |          |                | ~                                  |
|                      | Tittel                       |                     | Rettighetshavere | Minutter | Sekunder       |                                    |
|                      | 068 N13 EN STJERNE SKINNER   | I NATT              |                  | 0        | 0              | FJERN                              |
|                      | 287 N85 EG SER DEG GUD I KVA | R DEN BLOM          |                  | 0        | 0              | FJERN                              |
|                      | EG SER                       |                     | EIDSVÅG, BJØRN   | 0        | 0              | FJERN                              |
|                      | 002 S97 TENN LYS             |                     |                  | 0        | 0              | FJERN                              |
|                      | + LEGG TIL NY TITTEL         |                     | Total varighet   | 00:00    |                |                                    |
|                      | Lagre som ny spilleliste     |                     |                  |          |                |                                    |
|                      | Navn på spilleliste          | Søndagsgudstjeneste |                  |          | LAGRE          | SPILLELISTE                        |
|                      |                              |                     |                  |          |                |                                    |
|                      | Lokale *                     |                     |                  |          |                |                                    |
|                      | Lokale Navn *                |                     |                  |          |                |                                    |

Velg et navn på spillelisten som gjør det enkelt for deg å finne den igjen. Du kan lage så mange spillelister du ønsker. For eksempel en egen for julen hvis de samme sangene brukes her hvert år.

Neste gang du skal rapportere en seremoni, kan du velge hele eller deler av en lagret spilleliste. Du søker etter den her:

| TONO           | Ξ                                     |                                       |                |    | English | Elin Heerfor <b>SKIPTVET SOM</b> | (N Y     |
|----------------|---------------------------------------|---------------------------------------|----------------|----|---------|----------------------------------|----------|
| 🖾 Seremoni 🛛 🔸 |                                       |                                       |                |    |         |                                  |          |
| Profil         | Verksliste                            |                                       |                |    |         |                                  |          |
| Verkslister    | Velg en spilleliste                   | Søndagsgudstjeneste                   |                |    |         | 8                                | <u>·</u> |
|                | Tittel                                | Favoritter<br>Mandags                 |                |    |         |                                  |          |
|                | 068 N13 EN STJERNE SKINNER I NATT     | Sunday Evening<br>Søndagsgudstjeneste |                |    |         |                                  | •        |
|                | 287 N85 EG SER DEG GUD I KVAR DEN BLC | DM                                    |                |    | 0       | 0 FJERN                          |          |
|                | EG SER                                |                                       | EIDSVÅG, BJØRN |    | 0       | 0 FJERN                          |          |
|                | 002 S97 TENN LYS                      |                                       |                |    | 0       | 0 FJERN                          |          |
|                | + LEGG TIL NY TITTEL                  |                                       | Total varighet | 00 | :00     |                                  |          |
|                | □ Lagre som ny spilleliste            |                                       |                |    |         |                                  |          |
|                |                                       |                                       |                |    |         |                                  | -        |
|                | Lokale *                              |                                       |                |    |         |                                  |          |
|                | Lokale Navn *                         |                                       |                |    |         |                                  |          |
|                | Lokale Adresse                        |                                       |                |    |         |                                  |          |

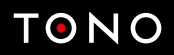

### Du finner de også i menyen til venstre. Når alle sangene er lagt inn i listen, skal du rapportere hvor denne seremonien har funnet sted. Trykk på **«Lokale»**

| TONO        | =                   | English | Elin Heer for <b>SKIPTVET SOKN Y</b> |
|-------------|---------------------|---------|--------------------------------------|
| Seremoni <  |                     |         |                                      |
| 🌥 Profil    | Lokale *            |         |                                      |
| Verkslister | Lokale Navn *       |         |                                      |
|             | Lokale Adresse      |         |                                      |
|             | Lokale Adresse2     |         |                                      |
|             | Lokale PostNummer * |         |                                      |
|             | Lokale PostSted *   |         |                                      |
|             | LokaleKontakt       |         |                                      |
|             | Lokale Mobil        |         |                                      |
|             | Lokale Telefon      |         |                                      |
|             | Lokale e-post       |         |                                      |
|             | Lokale Hjemmeside   |         |                                      |
|             |                     |         |                                      |
|             |                     |         | LAGRE SEND TIL TONO                  |

Fyll inn nødvendig informasjon. Når du begynner å skrive i **«Lokale Navn»**-feltet, kommer det opp en rekke alternativ. Disse lokalene finnes i vårt system fra før, og informasjonen er da ferdig utfylt.

| TONO         | Ξ                 |                                                            | English | Elin Heer for <b>SKIPTVET SOKN ~</b> |
|--------------|-------------------|------------------------------------------------------------|---------|--------------------------------------|
| E Seremoni < |                   |                                                            |         |                                      |
| Verkslister  | Lokale Navn *     | skiptvet                                                   |         |                                      |
|              | Lokale Adresse    | FILADELFIA SKIPTVET MISJONSHUSET SKIPTVET Sentrum Skinbust |         |                                      |
|              | Lokale Adresse2   | SKIPTVET BIBLIOTEK SKIPTVET BYGDEMUSEUM SKIPTVET KIRKE     |         |                                      |
|              | Lokale PostSted * | SKIPTVETHALLEN VONHEIM SKIPTVET                            |         |                                      |
|              | LokaleKontakt     |                                                            |         |                                      |
|              | Lokale Mobil      |                                                            |         |                                      |
|              | Lokale Telefon    |                                                            |         |                                      |
|              | Lokale e-post     |                                                            |         |                                      |
|              | Lokale Hjemmeside |                                                            |         |                                      |
|              |                   |                                                            |         |                                      |
|              |                   |                                                            |         | LAGRE SEND TIL TONO                  |

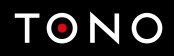

Når riktig lokale er valgt, legges informasjonen automatisk inn:

| TONO         | ≡                   | English        | Elin Heer for <b>SKIPTVET SOKN ~</b> |
|--------------|---------------------|----------------|--------------------------------------|
| 🖅 Seremoni 🔸 |                     |                |                                      |
| 💄 Profil     |                     |                |                                      |
| Roller       | Lokale *            |                |                                      |
| Verkslister  | Lokale Navn *       | SKIPTVET KIRKE |                                      |
|              | Lokale Adresse      |                |                                      |
|              | Lokale Adresse2     |                |                                      |
|              | Lokale PostNummer * | 1816           |                                      |
|              | Lokale PostSted *   | SKIPTVET       |                                      |
|              | LokaleKontakt       |                |                                      |
|              | Lokale Mobil        |                |                                      |
|              | Lokale Telefon      |                |                                      |
|              | Lokale e-post       |                |                                      |
|              | Lokale Hjemmeside   |                |                                      |
|              |                     |                |                                      |
|              |                     |                | LAORE SEND HE TONO                   |

Hvis du ikke finner ditt lokale når du begynner å skrive i feltet, kan det tyde på at vi ikke har dette lokalet i vårt system. Du må da fylle inn den obligatoriske informasjonen i feltene.

Når du har fylt ut hele skjemaet, kan du sende det til TONO ved å trykke «Send til TONO».

Hvis du trenger mer tid eller må sjekke opp noe før du sender, kan du hele tiden lagre rapporten. Du finner den igjen i menyen til venstre under **«Mine seremonier».** 

| TONO         | Ξ               |               |               |               | English 💄 El   | in Heer for <b>SKIPTVET SOKN Y</b> |
|--------------|-----------------|---------------|---------------|---------------|----------------|------------------------------------|
| E Seremoni < | Mine serer      | nonier        |               |               |                | OPPRETT                            |
| Verkslister  |                 |               |               |               | Søk:           |                                    |
|              | Fremføringsdato | ⁺≁ Artist     | ↑↓ Spillested | +⇒ Rapportnr. | ↑↓ Status      | r4                                 |
|              | 25.04.2021      | SKIPTVET SOKN | SKIPTVET KIRK | Æ             | Sendt til TONO | ● ▲ 2                              |
|              | 14.04.2021      | SKIPTVET SOKN | AAS KIRKE     |               | Lagret         | C' 🖡 û 🛛                           |
|              | 17.03.2021      | SKIPTVET SOKN | SKIPTVET KIRK | E             | Lagret         | C' 🕒 🛍 🗳                           |
|              | 15.03.2021      | SKIPTVET SOKN | SKIPTVET KIRK | Ε             | Sendt til TONO | 🛛 🎁 🖸                              |
|              | 14.03.2021      | SKIPTVET SOKN | VOLSDALEN ME  | ENIGHETSHUS   | Lagret         | e² 📫 🛍 🗳                           |
|              | 14.03.2021      | SKIPTVET SOKN | VOLSDALEN ME  | ENIGHETSHUS   | Lagret         | C² 🖡 🛍 🖻                           |
|              | 12.03.2021      | SKIPTVET SOKN | MISJONSHUSE   | T SKIPTVET    | Sendt til TONO |                                    |
|              | 03.03.2021      | SKIPTVET SOKN | ASKIM KAPELL  |               | Lagret         | e² 📫 🛍 🗳                           |
|              |                 |               |               |               |                | OPPRETT                            |
|              |                 |               |               |               |                |                                    |
|              |                 |               |               |               |                |                                    |

Her kan du gjøre endringer på en lagret rapport eller slette rapporten.

NB! Etter at rapporten er sendt til oss, kan du ikke gjøre endringer eller slette. Du kan også kopiere en rapport hvis du skal rapportere de samme opplysningene for flere datoer for eksempel.

Hvis du trenger å gjøre endringer i en spilleliste, legge til sanger eller fjerne sanger, kan du gjøre det under **«Mine spillelister»** i menyen til venstre.

| TONO         | =                |                   |         | English | Elin Heer for SKIPTVET SOKN Y |
|--------------|------------------|-------------------|---------|---------|-------------------------------|
| 🖃 Seremoni 🔹 | Mine spilleliste | r                 |         |         | OPPRETT NY                    |
| E Roller     |                  |                   |         |         | Søk:                          |
|              | Navn             | +⊥ Antall verk +⊥ |         |         |                               |
|              | Favoritter       | 5                 | C 🖡 🖡 🛍 |         |                               |
|              | Mandags          | 5                 | 12 🏓 🛍  |         |                               |
|              | Sunday Evening   | 1                 | C 🖡 🖡 🛍 |         |                               |
|              |                  |                   |         |         | OPPRETT NY                    |
|              |                  |                   |         |         |                               |
|              |                  |                   |         |         |                               |
|              |                  |                   |         |         |                               |
|              |                  |                   |         |         |                               |
|              |                  |                   |         |         |                               |
|              |                  |                   |         |         |                               |
|              |                  |                   |         |         |                               |
|              |                  |                   |         |         |                               |

Her kan du opprette en ny spilleliste, kopiere en spilleliste eller gjøre endringer på de eksisterende listene. Velg den du vil endre ved å trykke på navnet.

## TONO

 $\equiv$ 

💄 Profil

Roller

Verkslister

#### Endre spilleliste Spilleliste \* Favoritter Tittel Verksnummer Rettighetshavere Minutter Sekunder 067 N13 GUDS FRELSE TIL VERDA ER KOMEN 28826397 0 0 089 N13 HØR NÅ GODT NYTT SOM PÅ FJERN 28587738 0 0 766 N13 HERRE DIN JORD BÆRER MAT NOK TIL 0 0 Eg ser Eidsvåg 0 0 089 N13 HØR NÅ GODT NYTT SOM PÅ 28587738 0 0 **Total varighet** 00:00

Hvis du rapporterer for flere menigheter/sokn eller samfunn, kan du kopiere en spilleliste fra en rolle til en annen. Hold markøren over ikon nummer tre og velg denne.

| TONO         | =                                                        |                    |                                                         | English        | Elin Heer for SKIPTVET SOKN Y |
|--------------|----------------------------------------------------------|--------------------|---------------------------------------------------------|----------------|-------------------------------|
| E Seremoni < | <b>Mine spillelister</b><br>Kopiere spilleliste til en a | nnen rolle         |                                                         |                | TILBAKE                       |
| Roller       | Kopiere fra                                              |                    |                                                         |                |                               |
|              | Navn                                                     | SKIPTVET SOKN      |                                                         |                |                               |
|              | Organisasjonsnummer                                      | 976985958          |                                                         |                |                               |
|              | Spilleliste                                              | Favoritter         |                                                         |                |                               |
|              |                                                          |                    |                                                         |                |                               |
|              | Kopiere til                                              |                    |                                                         |                |                               |
|              | Navn                                                     | Organiasjonsnummer |                                                         |                |                               |
|              | SPYDEBERG SOKN                                           | 976985877          | Denne organisasjonen har allerde en spilleliste med nav | vn: Favoritter |                               |
|              | -                                                        |                    |                                                         |                | TILBAKE                       |
|              |                                                          |                    |                                                         |                |                               |
|              |                                                          |                    |                                                         |                |                               |
|              |                                                          |                    |                                                         |                |                               |
|              |                                                          |                    |                                                         |                |                               |

Her får du en liste over de rollene du kan kopiere spillelisten til. Du vil også se om de ulike rollene har en spilleliste med det samme navnet som den valgte spillelisten allerede. Du kan kopiere ved å trykke **«Kopier»** ved siden av den rollen du vil kopiere spillelisten til.

| TONO         | =                                                         |                                        | English | Elin Heer for SKIPTVET SOKN Y |
|--------------|-----------------------------------------------------------|----------------------------------------|---------|-------------------------------|
| 🖅 Seremoni 🔹 | <b>Mine spillelister</b><br>Kopiere spilleliste til en al | nnen rolle                             |         | TILBAKE                       |
| E Roller     | Kopiere fra                                               |                                        |         |                               |
|              | Navn                                                      | SKIPTVET SOKN                          |         |                               |
|              | Organisasjonsnummer                                       | 976985958                              |         |                               |
|              | Spilleliste                                               | Sunday Evening                         |         |                               |
|              | Kopiere til<br>Navn<br>SPYDEBERG SOKN                     | Organiasjonsnummer<br>976985877 KOPIER |         |                               |
|              |                                                           |                                        |         | TILBAKE                       |

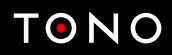

### 3. Ofte stilte spørsmål

**A.** Seremonien jeg skal rapportere har blitt strømmet. Hvordan rapporterer jeg dette?

Strømming rapporteres foreløpig på samme måte som fysiske seremonier. Fram til 1. juli 2021 har TONO gitt fritak for lisensiering av digitale gudstjenester/seremonier. Etter 1. juli vil TONO gjøre en fortløpende vurdering av fritaket basert på smittesituasjonen.

#### **B.** Skal korte koralforspill rapporteres?

Ja, all musikk skal rapporteres.

# **C.** Skal andakter rapporteres i denne løsningen?

Ja, andakter skal også rapporteres her.

# **D.** Vi har arrangert en konsert. Skal denne rapporteres i denne løsningen?

Nei. Denne løsningen er bare for gudstjenester, andakter og andre seremonier. Konserter og andre arrangement må rapporteres som før. Mer informasjon og skjema for dette finnes her: https://www.tono.no/kunder/konsert-event/

#### E. Vi har spilt av en sang fra en cd i forbindelse med seremonien. Hvordan skal dette rapporteres?

Rapporter på samme måte som for de andre sangene som er brukt i seremonien.

### F. Jeg har sendt inn rapporten, men glemte

en sang eller skrev noe feil. Hva gjør jeg? Da må du kontakte oss slik at vi kan endre for deg. Send mail til tono@tono.no

#### **G.** Jeg skal ikke lenger rapportere for en menighet. Hvordan kobler jeg fra en menighet?

Du kan enkelt legge til og fjerne menigheter under «Roller» i menyen til venstre.

#### H. Hvorfor trenger dere organisasjonsnummeret til menigheten jeg skal rapportere for?

Vi må kunne identifisere hvem som rapporterer og hvilken menighet/sokn/ samfunn det rapporteres for.

#### I. Hvorfor blir feltene grå når jeg velger en salme eller en sang fra en spilleliste?

Det er fordi vi ikke trenger flere opplysninger om denne sangen. Den er allerede identifisert i vårt system.

# J. Hvorfor må jeg rapportere for en og en dato, og ikke flere datoer i samme rapport?

For å kunne avregne mest mulig korrekt må vi ha en rapport per dato. Det er enkelt å kopiere en rapport under «Mine seremonier» og du kan også lage spillelister som kan brukes hvis det er samme sanger i forskjellige kirker for eksempel.

#### Lurer du på noe mer?

Kontakt oss på telefon 22 05 72 00, seremoni@tono.no eller se vår nettside tono.no

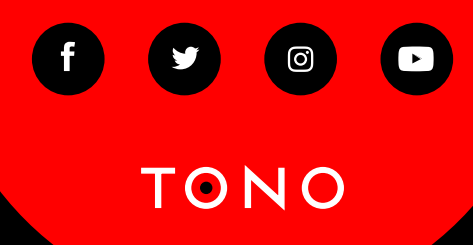